# 中国科学院大学第二课堂系统

## 志愿活动-学生操作手册

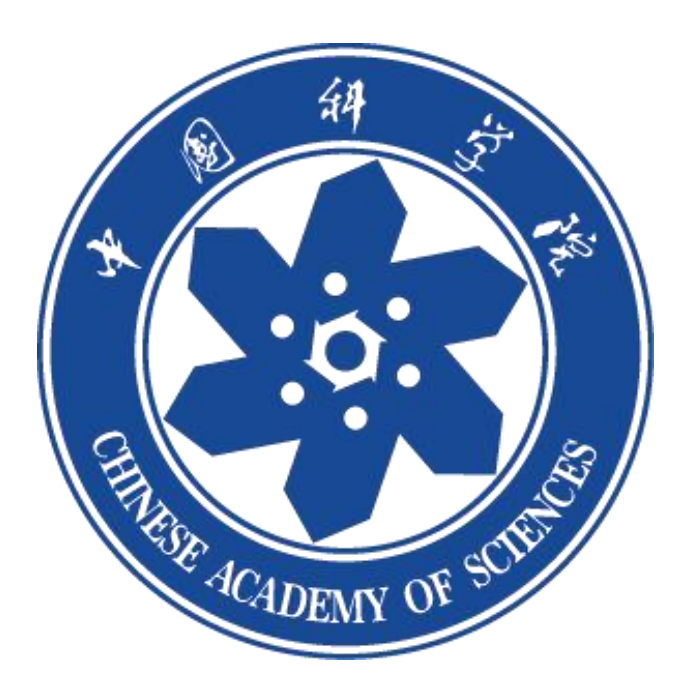

#### 1、 登录

关注微信公众号"中国科学院大学团委"点击【第二课堂】,弹出 统一身份认证页面,请填写用户名和密码。如若信息不完整,会弹 出用户信息补充页面,请将缺失信息补充完整,不然会影响后期志 愿活动报名参与。

如果遇到登录不上去的情况,请联系团委老师检查一下信息是否导 入系统。

| 上午9:11 ○ Ø S<br>< 中国科学院大学团        | ™©⊡<br>& &                      | = CAS                                                | <u> </u> | 用户信息           |
|-----------------------------------|---------------------------------|------------------------------------------------------|----------|----------------|
| 院长特别奖专题报道陆垚杰   携好奇<br>前行, 以开放之态成长 | 5之心<br>2005年1月21日<br>2019年1月21日 | licas                                                | 身份       | 类型 学生          |
|                                   |                                 | General                                              | 姓名       | 张同学            |
| 9月15日 晚上23:03                     |                                 |                                                      | 手机       | 号 18596754857  |
|                                   |                                 | 音输入您的田白名和廖码                                          |          | 2023002        |
| 社团招新                              | NET .                           |                                                      | 教育       | 阶段 本科生         |
| 2023-09-16-2023-09-17             |                                 | 用户名:                                                 | 院系       | 生命科学学院         |
| 2023年社团招新活动   你 pick              | 的社团拍了拍                          |                                                      | 性别       | 🥪 男 🔘 女        |
| 你,并欢迎你的加入!<br>嘿同学,快来开启属于你的UCAS社团  | 1之旅吧!                           | 密码:                                                  | 年份       | 2022年 - 2025 年 |
|                                   |                                 |                                                      | 专业       | 光源与照明          |
| 昨天 晚上8:11                         |                                 | 荣登                                                   |          | 更新             |
| 把论文写在祖国。                          | 大地上                             |                                                      | -        |                |
| · 短视频征集活动                         |                                 |                                                      |          |                |
| 出发!   "把论文写在祖国大地<br>集活动           | 也上"短视频征                         | Forgot your password?                                | 1        |                |
| 【演出预告】闻声而来·国科大民族管团2023迎新音乐会       | 會弦乐 词 * ~ *                     | 出于安全考虑,一旦您访问过那些需要                                    | 您        |                |
|                                   |                                 | 版权所有 © 2005-2012 Powered 6.4.                        | .3       |                |
| (Ⅲ) ■ 团委概况 ■ 团在果壳                 | 5 第二课堂                          | Apereo, mc. 朱宙主动权 by <u>Apereo</u> 202.<br>利。 CAS 上午 | -1:14    |                |

#### 2、学生参与

 1)学生登录系统之后,点击【活动】列表,查找相关志愿活动, 点击主页,"我要报名"(如果发布者没开启报名审核,直接可以报名 成功,页面提示报名成功;如果发布者设置了报名审核,页面提示报

#### 名成功待审核);

| 慶能力した存記しる学校                                                                                                    |                                                                                                    |                                                                                                    |                                                                                                    |
|----------------------------------------------------------------------------------------------------|----------------------------------------------------------------------------------------------------|----------------------------------------------------------------------------------------------------|----------------------------------------------------------------------------------------------------|
|                                                                                                    |                                                                                                    | -                                                                                                    |                                                                                                    |
|                                                                                                    |                                                                                                    | · J. J.                                                                                                    |                                                                                                    |
|                                                                                                    |                                                                                                    |                                                                                                    |                                                                                                    |
| 1 0                                                                                                    |                                                                                                    | 评优                                                                                                    |                                                                                                    |
| \$ 轨迹 arman 6 5                                                                                                    | ter /                                                                                                    | 10                                                                                                    |                                                                                                    |
| 148778                                                                                                    |                                                                                                    |                                                                                                    |                                                                                                    |
| 22.0.4.14                                                                                                    | Contraction of the local division of the local division of the loc |                                                                                                    |                                                                                                    |
|                                                                                                    |                                                                                                    | New York The Party of the Party of the Party | and the second second se |
|                                                                                                    |                                                                                                    | SUM NOW                                                                                                    |                                                                                                    |
|                                                                                                    |                                                                                                    |                                                                                                    | and the first                                                                                                    |
|                                                                                                    |                                                                                                    |                                                                                                    | 14. <b>A</b>                                                                                                    |
| .0                                                                                                    | 4 Art                                                                                                    | 运动会学生志愿者招募                                                                                                    |                                                                                                    |
| 🕅 成长导航 🔤 成绩                                                                                                    | (言理                                                                                                    | 09月25日上午 校國委管理员                                                                                                    | 155                                                                                                    |
|                                                                                                    |                                                                                                    |                                                                                                    |                                                                                                    |
|                                                                                                    |                                                                                                    | 土原塔を測定                                                                                                    |                                                                                                    |
|                                                                                                    |                                                                                                    |                                                                                                    |                                                                                                    |
| <b>a E</b>                                                                                                    |                                                                                                    | 09月20日上午 校園館管理員                                                                                                    | 1                                                                                                    |
| 2年组织 社会实践                                                                                                    |                                                                                                    |                                                                                                    |                                                                                                    |
| Line (Line                                                                                                    |                                                                                                    |                                                                                                    |                                                                                                    |
|                                                                                                    | 0                                                                                                    | 0                                                                                                    |                                                                                                    |
|                                                                                                    | O ANDROS                                                                                                    | 成长 活动                                                                                                    | 动态 AI助手                                                                                                    |
| ACTX IN ALL AVEC                                                                                                    | M180-3*                                                                                                    |                                                                                                    |                                                                                                    |
|                                                                                                    |                                                                                                    |                                                                                                    |                                                                                                    |
|                                                                                                    |                                                                                                    | CHAZ WI AREA                                                                                                    |                                                                                                    |
| 志愿活动操作流程 (勿报名)                                                                                                    | 1 <b>1</b>                                                                                                    |                                                                                                    |                                                                                                    |
| 志愿活动操作流程(勿报名)<br>校园繁耀凤 1/时期                                                                                                    |                                                                                                    | ▲ 日 日 2 1 1 1 1 1 1 1 1 1 1 1 1 1 1 1 1 1                                                                                                    |                                                                                                    |
| <ul> <li>志愿活动操作流程(勿报名)</li> <li>と回販管理員 1/9/前</li> <li>2023-10-18 16:33 - 2023-10-20 16:33</li> <li>20 # と</li> </ul>                                                                                                    |                                                                                                    | (日本) 2 (1) (1) (1) (1) (1) (1) (1) (1) (1) (1)                                                                                                    | -20 10:13                                                                                                    |
| <ul> <li>志愿活动操作流程(勿报名)</li> <li>と回惑電源気 1/04/m</li> <li>2023-10-2016:33</li> <li>4上</li> <li>0/不限人致</li> </ul>                                                                                                    | ©                                                                                                    | CHIP 2 101 A 100 A 100 A       | -20 10:13                                                                                                    |
| 志愿活动操作流程(勿报名)     送函愛電源気 1小時期      ● 2023-10-18 16:33 - 2023-10-20 16:33      ・    ・    ・    ・    ・    ・    ・                                                                                                    | <b>₽ ● ● ●</b> ● ● ● ● ● ● ● ● ● ● ● ● ● ● ● ●                                                                                                    | (2023-10-19 10:13 - 2023-10<br>9 2023-10-19 10:13 - 2023-10<br>9 1<br>9 (7不現人致)<br>完整個                                                                                                    | -20 10:13<br>©                                                                                                    |
|                                                                                                    | 北京観告     北京観告     北京観告     北京観告     大工振売成所价                                                                                                    | ペア・ドローク・パン・ススの通知     ペン・ススの通知     パン・スクローク     パン・スクローク     パン・スクローク     パン・スローク     パン・スローク     パン・     パン・     パン・スローク     パン・スローク     パーク           | -20 10:13                                                                                                    |
| た愿活动操作流程(勿报名)     は回惑管理気(小り術)     の返惑管理気(小り術)     のはしりにおもに33-2023-10-2016:33     の不現人数                                                                                                    | ▲ ● ● ● ● ● ● ● ● ● ● ● ● ● ● ● ● ● ● ●                                                                                                    | ペアトローク (1) (1) (1) (1) (1) (1) (1) (1) (1) (1)                                                                                                    | 20 10:13                                                                                                    |
|                                                                                                    | ▲ ● ● ● ● ● ● ● ● ● ● ● ● ● ● ● ● ● ● ●                                                                                                    | (1) 2 (1) (1) (1) (1) (1) (1) (1) (1) (1) (1)                                                                                                    | 20 10:13                                                                                                    |
|                                                                                                    | ▲ ● ● ● ● ● ● ● ● ● ● ● ● ● ● ● ● ● ● ●                                                                                                    | ※日日 2 (1) (1) (1) (1) (1) (1) (1) (1) (1) (1)                                                                                                    | -20 10:13<br>②<br>■ ♥<br>评论列表                                                                                                    |
|                                                                                                    | ▲ ● ● ● ● ● ● ● ● ● ● ● ● ● ● ● ● ● ● ●                                                                                                    | ※ 日 単 2 「い」 (1) (1) (1) (1) (1) (1) (1) (1) (1) (1)                                                                                                    | 20 10:13<br>③<br>■ ジ<br>评论列表                                                                                                    |
|                                                                                                    | ▲ ● ● ● ● ● ● ● ● ● ● ● ● ● ● ● ● ● ● ●                                                                                                    | ※ H 単 2 (1) (1) (1) (1) (1) (1) (1) (1) (1) (1)                                                                                                    | 20 10:13<br>③<br>■ ジ<br>评论列表                                                                                                    |
|                                                                                                    | ▲ ● ● ● ● ● ● ● ● ● ● ● ● ● ● ● ● ● ● ●                                                                                                    | ※日日 2 (1) (1) (1) (1) (1) (1) (1) (1) (1) (1)                                                                                                    | 20 10:13<br>③<br>章<br>章<br>章<br>章<br>章<br>章<br>章<br>章<br>章<br>章<br>章<br>章<br>章                                                                                                    |
|                                                                                                    | ▲ ▲ 「「」」 志原服务 人工需用成件价 部学規(全部年頃) 论列表                                                                                                    | ※子日 ※ 2 (1) (1) (1) (1) (1) (1) (1) (1) (1) (1)                                                                                                    | 20 10:13<br>③<br>章<br>章<br>章<br>了                                                                                                    |
| Comparison Laboratory     Comparison Laboratory     Comparison Laboratory     Comparison     Comparison     Compari | ▲ ▲ 「「」」 志原服券 人工満知成件价 部学規(全部年頃) 论列表                                                                                                    | ※子日 ※ 2 (1) (1) (1) (1) (1) (1) (1) (1) (1) (1)                                                                                                    | 20 10:13<br>③<br>章<br>》<br>"评论列表<br>参了                                                                                                    |
|                                                                                                    | ▲ ▲ 「「」」 志愿服务 人工需用成件价 部学院 全部年頃  论列表                                                                                                    | ※「日」」 2「い」 (1) (1) (1) (1) (1) (1) (1) (1) (1) (1)                                                                                                    | 20 10:13<br>③<br>章<br>章<br>章<br>章<br>章<br>章<br>章<br>章<br>章<br>章<br>章<br>章<br>章                                                                                                    |
| このでは、していたいでは、またのでは、またののでは、またのでは、またのででは、またののでは、またののでは、またののでは、またののでは、またののでは、またののでは、またののでは、またののでは、またののでは、またののでは、またののでは、またののでは、またののでは、またののでは、またののでは、またののでは、またののでは、またののでは、またののでは、またののでは、またののでは、またののでは、またののでは、またののでは、またののでは、またののでは、またののでは、またののでは、またののでは、またののでは、またののでは、またののでは、またののでは、またののでは、またののでは、また000000000000000000000000000000000000                                                                                                    | ▲ ▲ 「「」」 志原服务 人工需用成件价 超学校(全部年頃) 论列表                                                                                                    | ※「日」」 2 (1) (1) (1) (1) (1) (1) (1) (1) (1) (1)                                                                                                    | 20 10:13<br>③<br>書 ジ<br>评论列表<br>多了                                                                                                    |
|                                                                                                    | ▲ ▲ 「「」」 志愿服务 人工需完成评价 您学院(全部年頃) 论列表                                                                                                    | ※日日 2 (1) (1) (1) (1) (1) (1) (1) (1) (1) (1)                                                                                                    | 20 10:13<br>③<br>書 ジ<br>评论列表<br>多了                                                                                                    |
|                                                                                                    | ▲ ● ● ● ● ● ● ● ● ● ● ● ● ● ● ● ● ● ● ●                                                                                                    | ● H M 2 「 () ( A Media)       2003-10-19 10:13 - 2023-10       1       0/不限人数       売登回                                                                                                    | 20 10:13<br>②<br>章<br>章<br>章<br>章<br>章<br>章<br>章<br>章<br>章<br>章<br>章<br>章<br>章                                                                                                    |

2)如果页面提示没有报名资格的话,请先点击活动完整信息查看, 是否符合报名范围。如果符合,请返回【成长】页面点击右上角一用 户信息,更新保存一下自己的信息,再返回报名即可。

| 中国科学院大学第二课堂平台 ***            |           |                 |         | く 用户信息      |  |
|------------------------------|-----------|-----------------|---------|-------------|--|
|                              |           | 〈消息 ①           | 身份类型    | 学生          |  |
|                              |           | 承统通知     已报名成功  | 她夕      | 米日学         |  |
|                              |           | 管理审批<br>哲无审批消息  | 手机号     | 18596754857 |  |
| <b>◇能力 ⑥技能 ◇</b> 评价          |           | 管理员通知<br>智无通知消息 | 学号      | 2023002     |  |
|                              |           | 用户信息            | 教育阶段    | 本科生         |  |
|                              |           | ● 暫无消息          | 院系      | 生命科学学院      |  |
|                              |           | 性别              | 😔 男 🔘 女 |             |  |
| 竹 初迎 ◎ 成都                    | 年份        | 2022年 - 2025 年  |         |             |  |
|                              | )         |                 | 专业      | 光源与照明       |  |
|                              |           |                 |         | 更新          |  |
| <ul> <li> <i>(</i></li></ul> | O<br>AI助手 |                 |         |             |  |

3) 咨询活动的问题查看流程:点击【成长】页面右上角消息一系统通知,会提示您的咨询已被回复,请查看,可以点击即可。

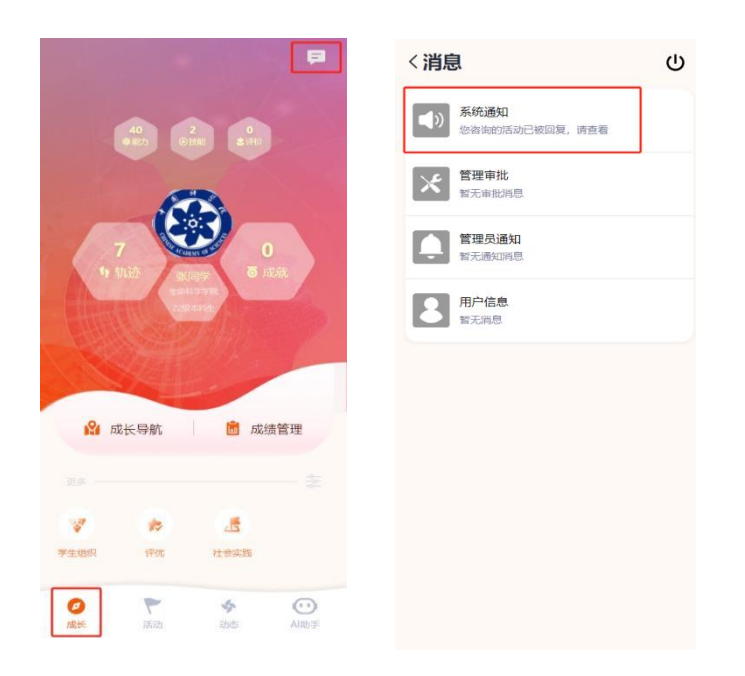

### 3、 查看时长

学生参与志愿活动之后,查看志愿时长获得情况: 点击【成长】列表—成长导航,可以查看志愿时长

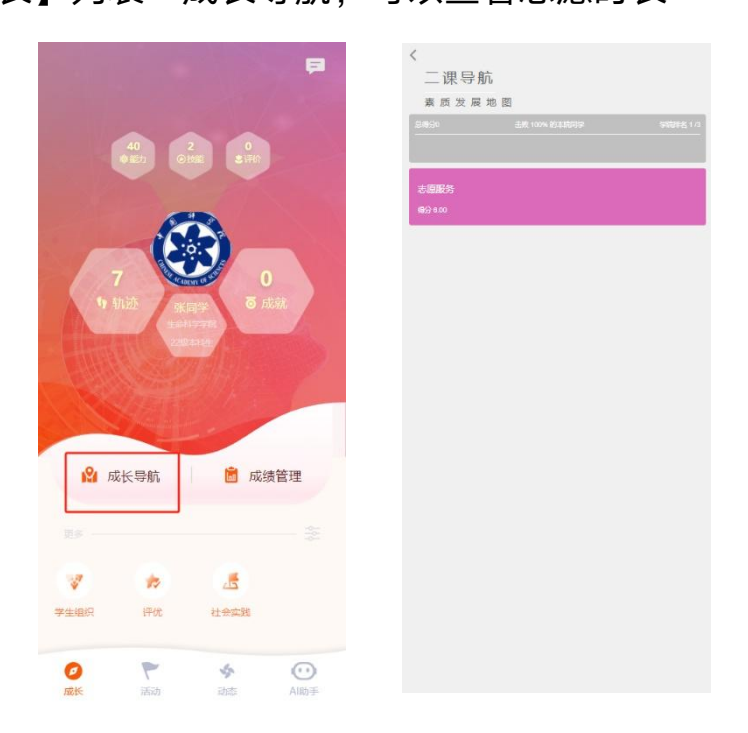